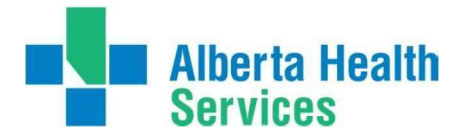

## HOW TO: Log In access from a NON- AHS computer

The following instructions will guide a user to reset their AHS Windows password from the temporary one provided. Please note this will work for users with or without an AHS email address. Also, the account must be active.

\*Using your personal computer, search for ALBERTA HEALTH SERVICES WEB PAGE.

| All               | Images   | Videos    | Maps    | News     | E    | My saves |
|-------------------|----------|-----------|---------|----------|------|----------|
| 3,820,000 Results |          | Date 👻    | Langu   | age 🔻    | Regi | on 💌     |
| Alb               | erta Hea | alth Serv | vices - | Official | Site |          |

\*Click on the Alberta Health Services – Official Site. Then select STAFF from the upper right hand cover of the webpage.

|             | Home Contact Staff Help | Patient Feedback |
|-------------|-------------------------|------------------|
| Health Link | Search AHS              | Q                |

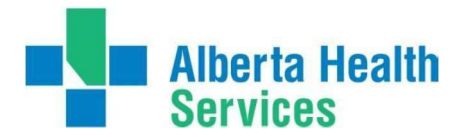

\*Then on the next page, go to **Internal Staff Tools.** 

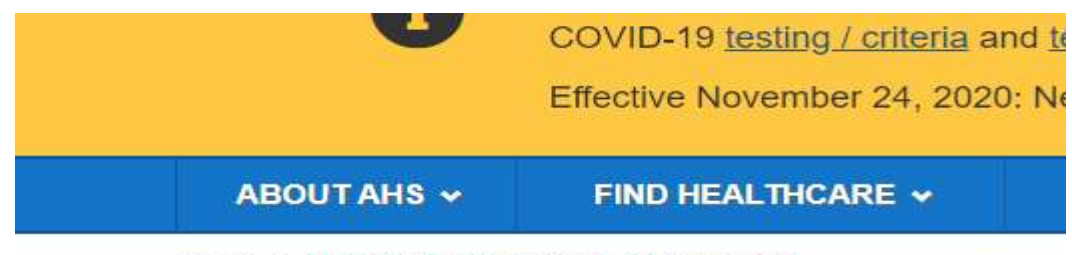

Home > AHS Staff, Physicians & Volunteers

## **AHS Staff, Physicians 8**

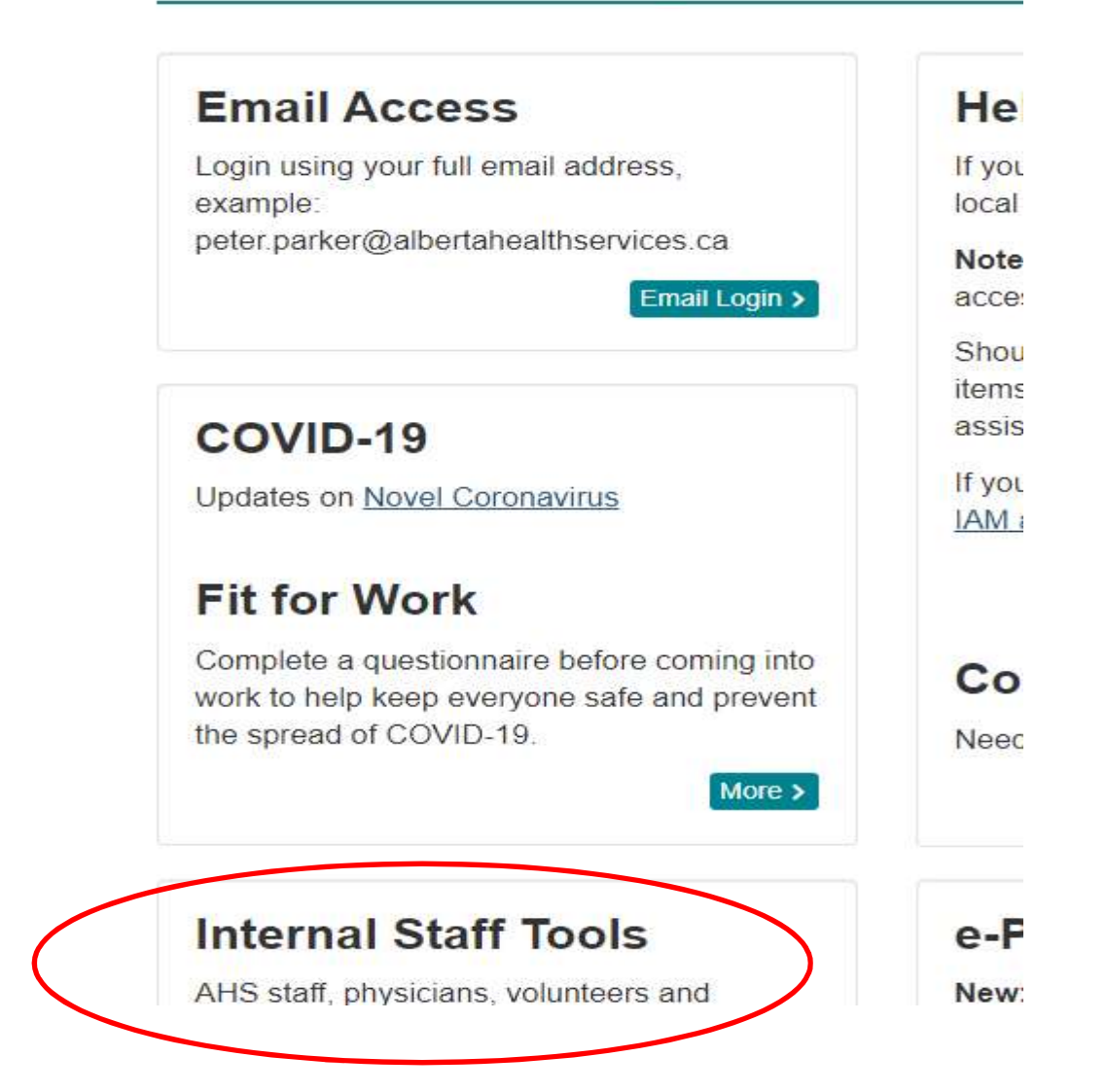

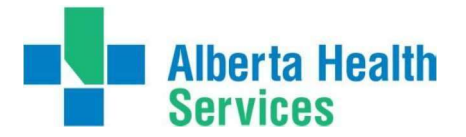

Then select Insite (AHS Intranet). This will send you to AHS Portal, where your network or computer username & password will be asked to provide.

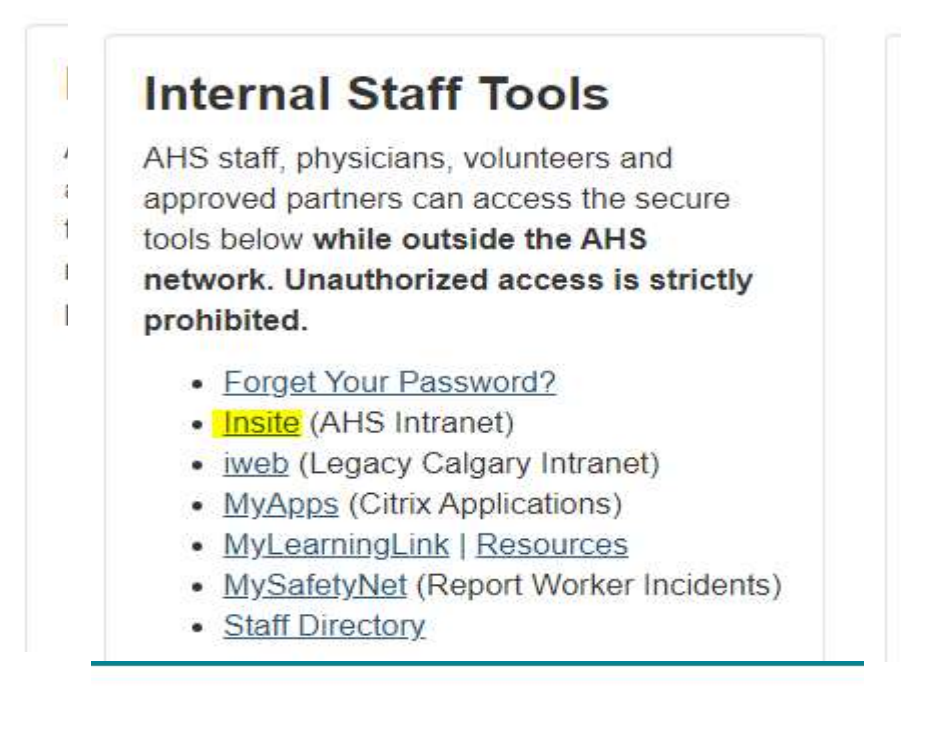

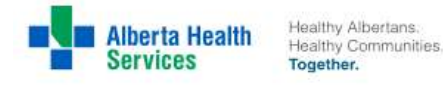

Please login to the AHS Unified Access Portal

Username

danielrobinson

Password

•••••

Sign In

Forgot Your Password?

Contact AHS IT Service Desk for assistance. Terms of Use.

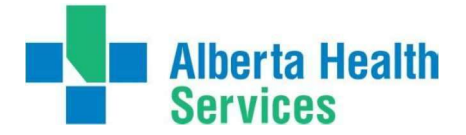

Below window will appear, where you will have to re-type your temporary network password along with the new password you choose to keep. Then click submit. Please be advised that the password you have submitted will be the new password you are going to use going forward when you want to login or use an AHS computer.

\*\*\*by creating a new password, some criteria must be applied. Password will have to at least 8 characters long, with some special character, number and upper case letter.

| Alberta Health<br>Services | Healthy Albertans.<br>Healthy Communities.<br>Together.                |  |
|----------------------------|------------------------------------------------------------------------|--|
| Change Password            |                                                                        |  |
| User name :                |                                                                        |  |
| danielrobinson             |                                                                        |  |
| Old Password :             |                                                                        |  |
|                            |                                                                        |  |
| New Password :             |                                                                        |  |
| •••••                      |                                                                        |  |
| Confirm Password :         |                                                                        |  |
| ••••••                     |                                                                        |  |
|                            | Submit                                                                 |  |
|                            | Forgot Your Password?                                                  |  |
| Cont                       | act AHS IT Service Desk <mark>f</mark> or assistance.<br>Terms of Use. |  |